## Wi-Fiの接続方法【Android】

| ①設定を開く                                       | ②ネットワークとインターネットをタップ                          | ③Wi-Fiをタップ                              |
|----------------------------------------------|----------------------------------------------|-----------------------------------------|
| 9:56 2 • 9 • • • • • • • • • • • • • • • • • | 9:56 巻 ● ● • ● ● ● ● ● ● ● ● ● ● ● ● ● ● ● ● | 9:57 ♥●●・ ● 40∡196%<br>← ネットワークとインタ Q   |
| Remote _ CableGa NXIX—_ QuickSu              | 電話番号                                         | <ul> <li>Wi-Fi<br/>接続されていません</li> </ul> |
| HomePa_ LINE IC/J CATV PI_                   | ネットワークとインターネット<br>Wi-Fi、モノイル、データ使用意、テ        | モバイル ネットワーク                             |
|                                              | ザリング                                         | ☆ 機内モード ●●                              |
|                                              | Bluetocih, Android Auto, NFC/おサ イフケータイ       | <ul> <li>デザリング</li> <li>OFF</li> </ul>  |
| エモパー AQUOS., My AQU.,                        | <b>アプリと通知</b><br>最近使ったアプリ、デフォルトのアプ<br>リ      | ○ データセーバー<br>OFF                        |
|                                              | <ul> <li>76%-現り時間:2日以上、健康度:度好</li> </ul>     | ¥細設定<br>✓ VPN、ブライベート DNS                |
|                                              | 「ディスプレイ     「                                |                                         |
| G & O                                        | <ul> <li></li></ul>                          |                                         |
| < • B                                        | < • <b>H</b>                                 |                                         |

④接続するSSIDを選ぶ ⑤「暗号化キーを入力して接続をタップ」

| 9:57                   | ≝● .                | 👁 46 🛋 🛢 95% |
|------------------------|---------------------|--------------|
| ←                      | Wi-Fi               | ۹            |
|                        | Wi-Fi の使用           | •            |
| •                      | 10000,200,11        | Ð            |
| •                      |                     | Ð            |
| •                      | 10%, hant           | €            |
| ٠                      | Camerica (Camerica) | £            |
| •                      | 148871,748          |              |
| •                      | M M - H             | Ð            |
| •                      | 1,0000              | £            |
| $\widehat{\mathbf{A}}$ |                     | Ð            |
| $\bigtriangledown$     |                     | £            |
| $\bigtriangledown$     | Auffred - 1 1771    | ۵            |
|                        | H2R045-849 a        |              |
|                        | 1                   | _            |